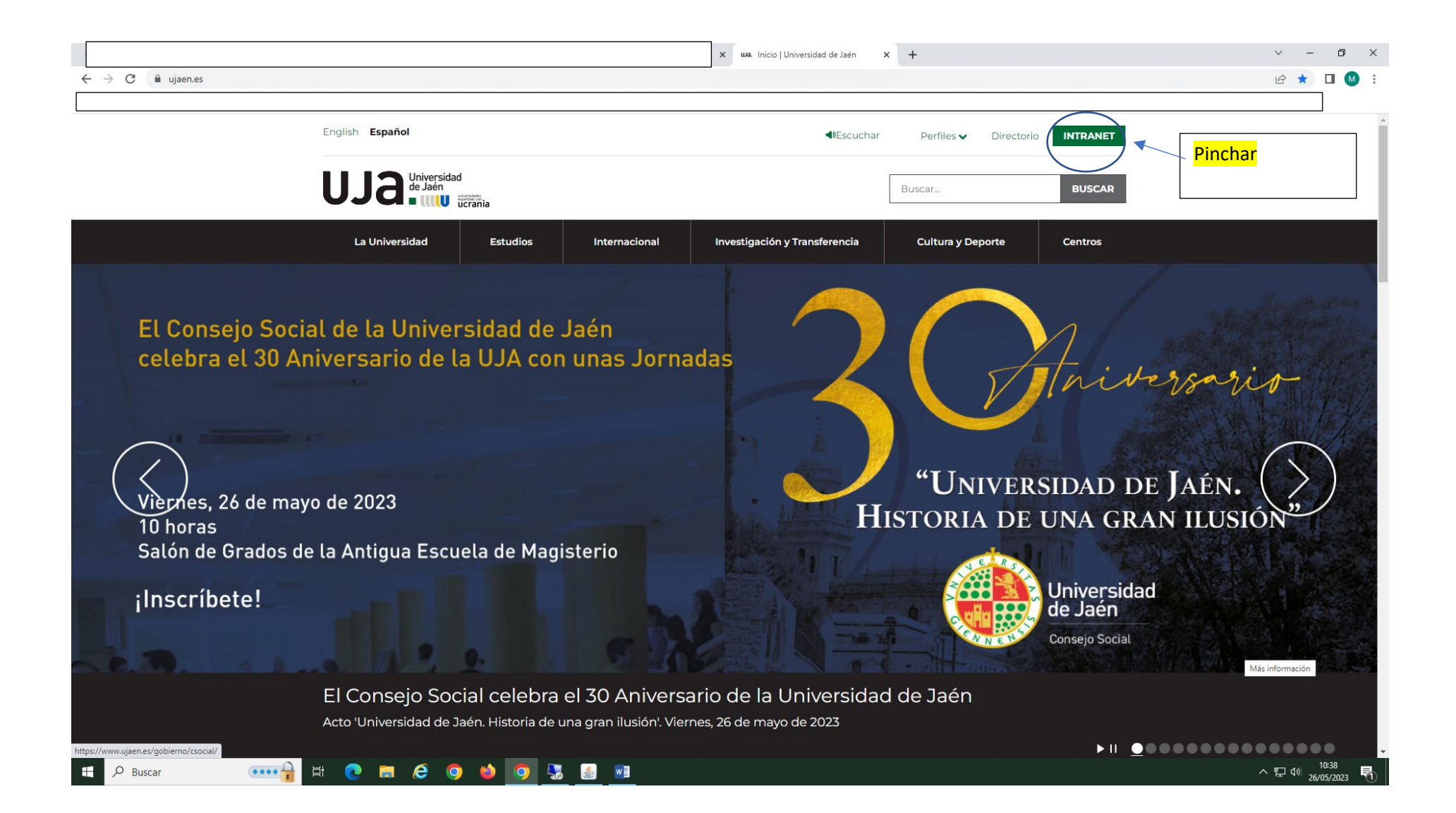

|                                        | x ua Intranet   Universidad de Jaén x +                                                                                                    | ~ - O                    | ×   |
|----------------------------------------|----------------------------------------------------------------------------------------------------|--------------------------|-----|
| ← → C 🔒 ujaen.es/intran                | et                                                                                                    | ⋵ ☆ 🛛                    | M : |
|                                        |                                                                                                    |                          |     |
|                                        | English <b>Español</b>                                                                                                    |                          |     |
|                                        | Uliversidad<br>de Jaén<br>Buscar Buscar                                                                                                    |                          |     |
|                                        | La Universidad Estudios Internacional Investigación y Transferencia Cultura y Deporte Centros                                                                                                    |                          |     |
|                                        | Inicio » Intranet                                                                                                    |                          |     |
|                                        | Intranet                                                                                                    |                          |     |
| [ <b></b> ]                            | Trámites y consultas más habituales en la gestión universitaria                                                                                                    |                          |     |
| <mark>Pincha en</mark>                 |                                                                                                    |                          |     |
|                                        | Universidad         Gestión         Gestión         Consultas         Protección de         Portal de         Mantenimiento           virtual         Académica - Cita         Académica         Generales         datos         Autoservicio TIC           previa         Virtual         Personales/         (Murphy) |                          |     |
|                                        | Administración<br><u>Electrónica</u>                                                                                                    |                          |     |
|                                        | Icaro                                                                                                    |                          |     |
|                                        | <u>Ícaro</u>                                                                                                    |                          |     |
|                                        | Herramientas de comunicación y colaboración                                                                                                    |                          |     |
| https://uvirtual.uiaen.es/sry/es/index | (PLATEA 🚅 🗘 🖉 🖄 🛐 🗖                                                                                                    |                          |     |
| Buscar                                 |                                                                                                    | へ 臣 🗤 10:39<br>26/05/202 | 3 🗟 |

|                                     | x usa. Servicio de Identidad de la Unive x + | ~ - © ×                       |
|-------------------------------------|----------------------------------------------|-------------------------------|
| $\leftrightarrow$ $\Rightarrow$ C ( |                                              | ९ 🖻 ☆ 🔲 М 🗄                   |
|                                     |                                              |                               |
| English   Espanoi                   |                                              |                               |
| Universidad<br>de Jaén              |                                              |                               |
| 030.                                |                                              |                               |
|                                     |                                              |                               |
|                                     | SIDI II A Servicio de Identidad              |                               |
|                                     |                                              |                               |
|                                     | Nombre de usuario                            | Introduce tu cuenta de correo |
|                                     | Contraseña                                   | personal de la Uja y tu       |
|                                     | INICIAR SESIÓN                               | contraseña                    |
|                                     | He olvidado mi usuario/contraseña            | Fiemple:                      |
|                                     | ¿Tiene problemas con su usuario/contraseña?  | Ejempio:                      |
|                                     |                                              | maria@ujaen.es                |
|                                     |                                              |                               |

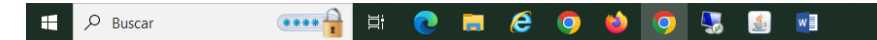

へ EP (10) 10:40 26/05/2023 🕤

| 👫 Inicio × +                              |                                                                                                    | ~ - 0 ×                             |
|-------------------------------------------|----------------------------------------------------------------------------------------------------|-------------------------------------|
| ← → C                                     |                                                                                                    | 🖻 🛧 🔲 🕚 🗄                           |
| Pincha en<br>Servicios<br>Administrativos | SERVICIOS ACADÉMICOS SERVICIOS ACADÉMICOS SERVICIOS ACADÉMICOS SERVICIOS ACADÉMICOS SERVICIOS ACADÉMICOS SERVICIOS ACADÉMICOS SERVICIOS ACADÉMICOS SERVICIOS ACADÉMICOS SERVICIOS ACADÉMICOS SERVICIOS académicos Servicios académicos Servicios académicos Servicios académicos Servicios académicos Servicios académicos Servicios académicos Dortal de acceso a los recursos y servicios que ofrece la Universidad para cada uno de los colectivos que integran la comunidad universitaria: Alumnos Universitarios, Personal Docente e Investigador y Personal de Administración y Servicios. |                                     |
|                                           | Página generada en srv105-0.120230605093136<br>UJJQ <sup>Universidad</sup><br>Soport: uvirtual@ujaen.es<br>Accesibilidad   Aviso legal   Sugerencias<br>Servícios académicos   Servícios administrativos   Extensión universitaria   Información general   Operaciones                                                                                                    |                                     |
|                                           |                                                                                                    |                                     |
| 📲 🔎 Buscar 🛛 🐇 💽 📕                        |                                                                                                    | ヘ 문 석× 14:10<br>○ 문 석× 05/06/2023 록 |

| Servicios administrativos × +                                        |                                                     |                                              |                                  |                |                                                                         | ~ ·  | - 6   | × v |
|----------------------------------------------------------------------|-----------------------------------------------------|----------------------------------------------|----------------------------------|----------------|-------------------------------------------------------------------------|------|-------|-----|
| ← → C  ■ uvirtual.ujaen.es/srv/es/informacionadministrativa          |                                                     |                                              |                                  |                |                                                                         | 6 \$ |       | M : |
|                                                                      |                                                     |                                              |                                  |                |                                                                         |      |       |     |
|                                                                      | Universidad                                         |                                              |                                  |                | Salir                                                                   |      |       |     |
|                                                                      | UJa                                                 |                                              |                                  |                |                                                                         |      |       |     |
|                                                                      | SERVICIOS ACADÉMICOS                                | SERVICIOS ADMINISTRATIVOS EXTENSIÓN          | UNIVERSITARIA INFORMACIÓ         | ÓN GENERAL O   | DPERACIONES                                                             |      |       |     |
|                                                                      | Inicio > Servicios administrativo                   | os                                           |                                  |                |                                                                         |      |       |     |
|                                                                      | Servicios académicos                                | Expediente Adminis                           | trativo                          |                |                                                                         |      |       |     |
|                                                                      | Servicios administrativos                           |                                              |                                  |                |                                                                         |      |       |     |
|                                                                      | Ausencias                                           |                                              |                                  |                |                                                                         |      |       |     |
|                                                                      | Bolsa empleo                                        |                                              |                                  |                |                                                                         |      |       |     |
|                                                                      | Certificado de retenciones<br>2022                  |                                              |                                  |                |                                                                         |      |       |     |
|                                                                      | Datos Personales                                    |                                              |                                  |                |                                                                         |      |       |     |
|                                                                      | Dirección laboral                                   |                                              |                                  |                |                                                                         |      |       |     |
|                                                                      | EC. Comisiones de<br>Servicio                       |                                              |                                  |                |                                                                         |      |       |     |
|                                                                      | EC. Nóminas y otras<br>retribuciones                |                                              |                                  |                |                                                                         |      |       |     |
| Pinchar en el                                                        | Expediente administrativo                           |                                              |                                  |                |                                                                         |      |       |     |
| portal formación                                                     | Portal formación                                    |                                              |                                  |                |                                                                         |      |       |     |
|                                                                      | Sistema de verificación de<br>asistencia            |                                              |                                  |                |                                                                         |      |       |     |
|                                                                      | Solicitud plaza<br>convocatoria Garantía<br>Juvenil |                                              |                                  |                |                                                                         |      |       |     |
|                                                                      | Solicitud procesos<br>selectivos                    |                                              |                                  |                |                                                                         |      |       |     |
|                                                                      | Trámites                                            |                                              |                                  |                |                                                                         |      |       |     |
|                                                                      | Extensión universitaria                             |                                              |                                  |                |                                                                         |      |       |     |
|                                                                      | Información general                                 |                                              |                                  |                |                                                                         |      |       |     |
|                                                                      | Operaciones                                         |                                              |                                  |                |                                                                         |      |       |     |
|                                                                      | Universidad<br>de laén                              |                                              |                                  |                | Campus Las Lagunillas s/n   23071 - Jaén                                |      |       |     |
|                                                                      | UJa.                                                |                                              |                                  |                | Soporte: uvirtual@ujaen.es<br>Accesibilidad   Aviso legal   Sugerencias |      |       |     |
|                                                                      | Ser                                                 | rvicios académicos Servicios administrativos | Extensión universitaria   Inform | mación general | Operaciones                                                             |      |       |     |
|                                                                      |                                                     |                                              |                                  |                |                                                                         |      |       |     |
|                                                                      |                                                     |                                              |                                  |                |                                                                         |      |       |     |
| https://uvirtual.ujaen.es/srv/es/informacionadministrativa/ausencias |                                                     |                                              |                                  |                |                                                                         |      |       |     |
| 🗄 🔎 Buscar 🛛 🤟 🛱 🔃 🦷                                                 | I 🙆 🔿 📫 🖸                                           |                                              |                                  |                |                                                                         | ∧口↔  | 14:11 | . 5 |

|                                              | < → C ■                                                                                                    |                             |                                       |                 |          |              | ×        | Portal de formación X H | · ∨ - o<br>⊮ ★ □ M           |
|----------------------------------------------|----------------------------------------------------------------------------------------------------|-----------------------------|---------------------------------------|-----------------|----------|--------------|----------|-------------------------|------------------------------|
|                                              | = Portal de formación                                                                                                    |                             |                                       |                 |          |              |          | ⑦ 🏹 Idioma (es) റ       | MARÍA L                      |
|                                              | Inicio         C       Oferta formativa         C       Mis solicitudes         Image: Solicitudes       Image: Solicitudes         Image: Solicitudes       Image: Solicitudes         Image: Solic | Bien<br>Calendario empleado | <b>bla MARÍA</b><br>ivenido/a al port | al de formación |          |              |          |                         | Refrescar 2 <sup>7</sup>     |
|                                              |                                                                                                    | K > Hoy                     |                                       |                 | m        | nayo de 2023 |          |                         | Mes Agenda                   |
|                                              |                                                                                                    | lun                         | 1                                     | mar 2           | mié<br>3 | jue<br>4     | vie<br>5 | <b>sáb</b><br>6         | dom<br>7                     |
| el margen<br>lierdo aparecen<br>opciones que |                                                                                                    |                             | 8                                     | 9               | 10       | 11           | 12       | 13                      | 14                           |
| ueden<br>ccionar                             |                                                                                                    |                             | 15                                    | 16              | 17       | 18           | 19       | 20                      | 21                           |
|                                              |                                                                                                    |                             | 22                                    | 23              | 24       | 25           | 26       | 27                      | 28                           |
|                                              |                                                                                                    |                             | 29                                    | 30              | 31       | 1            | 2        | 3                       | 4                            |
|                                              | H P Buscar                                                                                                    | 👗 🗄 💽                       | 🖬 健 🌖                                 | 🗉 🧕 🕹           |          |              |          |                         | へ 🕼 記 d× 14:19<br>10/05/2023 |

|                                                                       | ➡ Portal de formación                                                                                                    |                                                                                                    |                                                                                                    | (?) ≯a ldioma.(es) Q⊥                                                                                                    | ````                             |
|-----------------------------------------------------------------------|----------------------------------------------------------------------------------------------------|----------------------------------------------------------------------------------------------------|----------------------------------------------------------------------------------------------------|----------------------------------------------------------------------------------------------------|----------------------------------|
| ta formativa<br><mark>llevará a los</mark><br>os que estén<br>onibles | Portal de formation     Inicio     Inicio     Oferta formativa     Mis solicitudes     Mis cursos de formación     Expediente de formación     Sestión de formación | Oferta formativa Buscar por nombre del curso Todos los cursos Plan de formacin - Seleccione plan -                                                                                                    | ión Y Curso de formación<br>- Selecciona curso -                                                                                                    | Fecha impartición del curso                                                                                                    | Q Buscar                         |
|                                                                       |                                                                                                    | ERGONOMIA EN LOS PUESTOS DE TRABAJO EN BIBLIOTECA<br>Solicitable<br>Plan: PRUEBA-PLAN AÑO 2023 PAS<br>Subplan: SUBPLAN CURSO PREVENCION RIESGOS LABORALES<br>Tipo: DESCONOCIDO (Interno)<br>Impartición: 13 Abril 2023 - 31 Diciembre 2023<br>Límite de solicitud: 20 Abril 2023<br>Nº horas: <b>2</b> | TALLER DE GESTION DE CONFLICTOS EN LA ATENCIÓN AL<br>USUARIO         Solcitable         Plan: PRUEBA-PLAN AÑO 2023 PAS         Subplan: SUBPLAN CURSO GENERAL         Tipo: GENERAL PARA EL PAS (Interno)         Impartición: 01 Enero 2023 - 31 Diciembre 2023         Límite de solicitud: 30 Abril 2023         Nº horas: 8 | HABILIDADES DE COMUNICACION<br>Solicitatie<br>Plan: PRUEBA-PLAN AÑO 2023 PAS<br>Subplan: SUBPLAN CURSO GENERAL<br>Tipo: GENERAL PARA EL PAS (Interno)<br>Impartición: 18 Abril 2023 - 30 Junio 2023<br>Límite de solicitud: 29 Abril 2023<br>Nº horas: <b>10</b> | Ver ediciones                    |
|                                                                       |                                                                                                    | UNIVERSITAS XXI - RECURSOS HUMANOS<br>v. 23.1.0                                                                                                    |                                                                                                    | 000                                                                                                    | Desarrollado por UNIVERSITAS XXI |

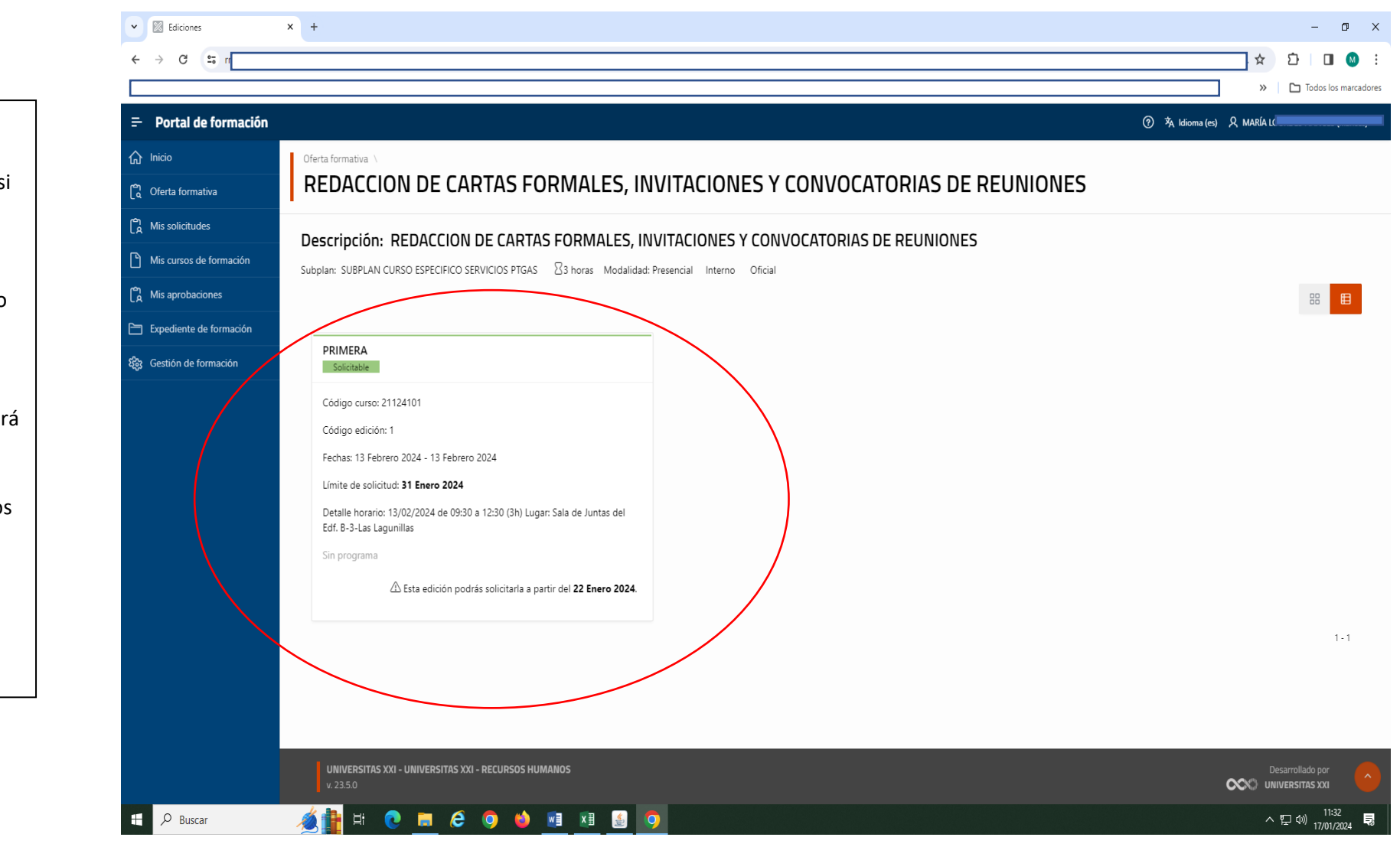

Una vez en la solicitud nos indica si se puede solicitar en este momento o nos puede indicar la fecha en la que se abrirá el plazo, vemos también los datos del curso.

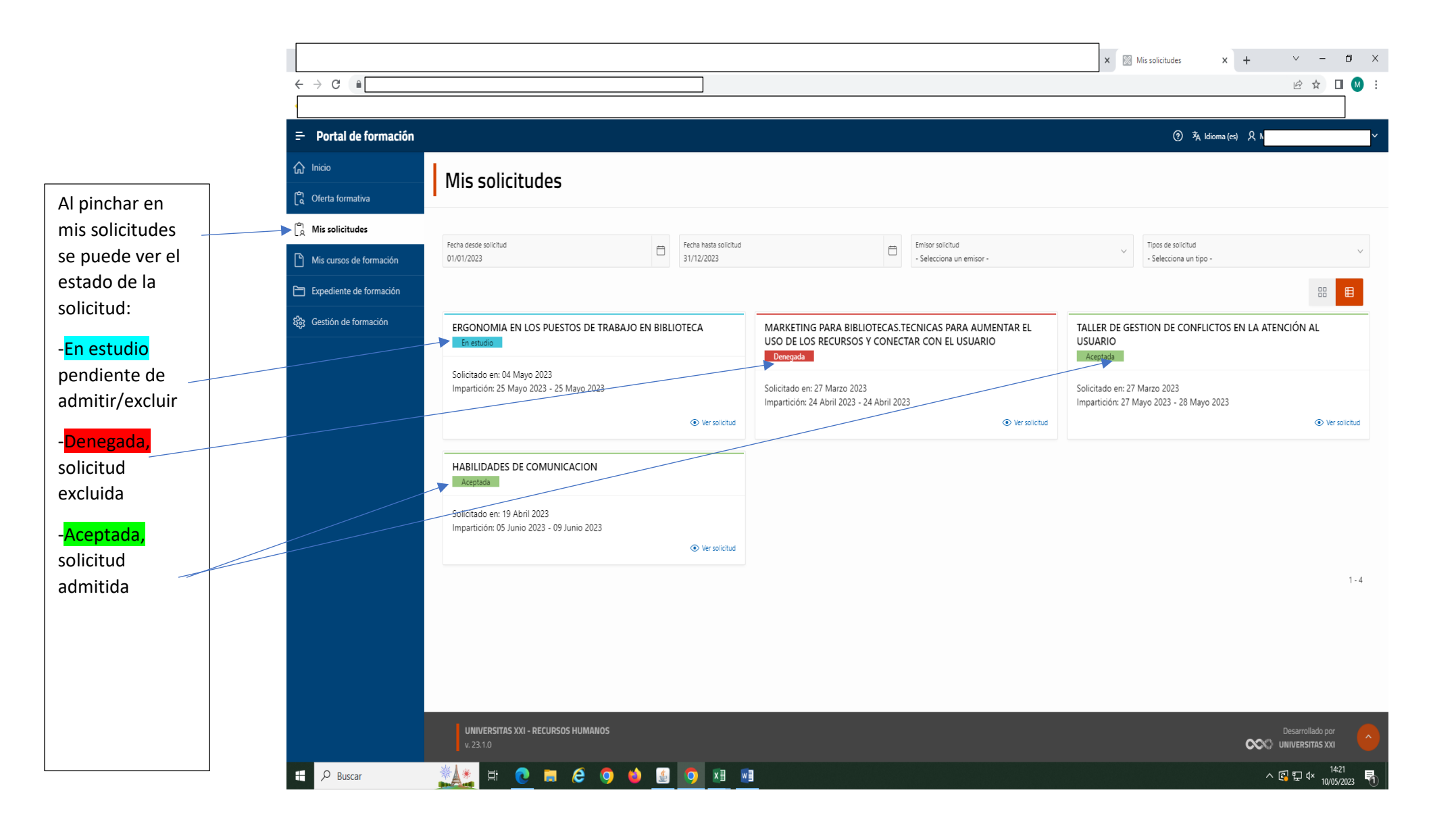